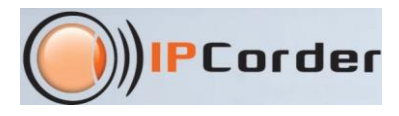

# Firmware 2.0 dla IPCorder

# Skrócona instrukcja obsługi

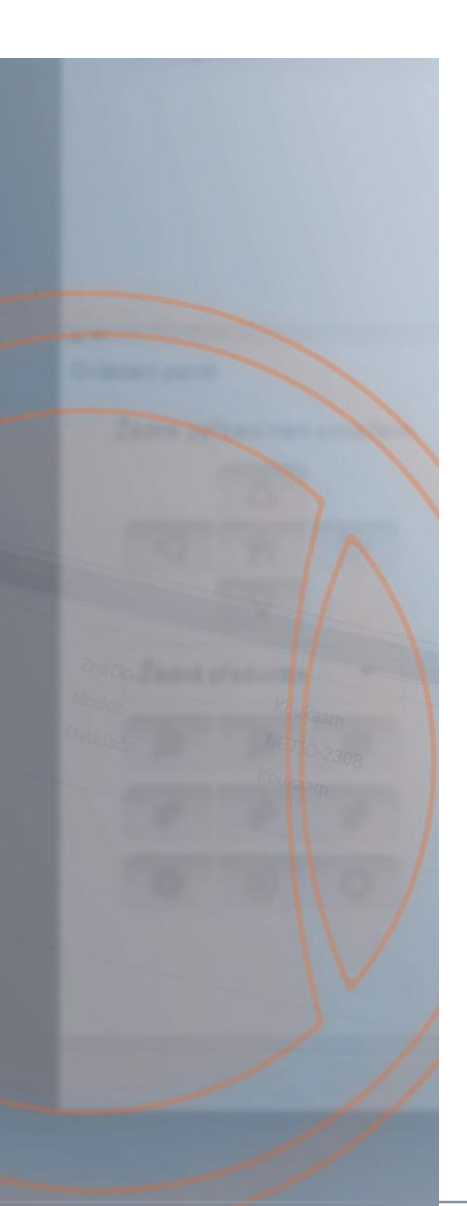

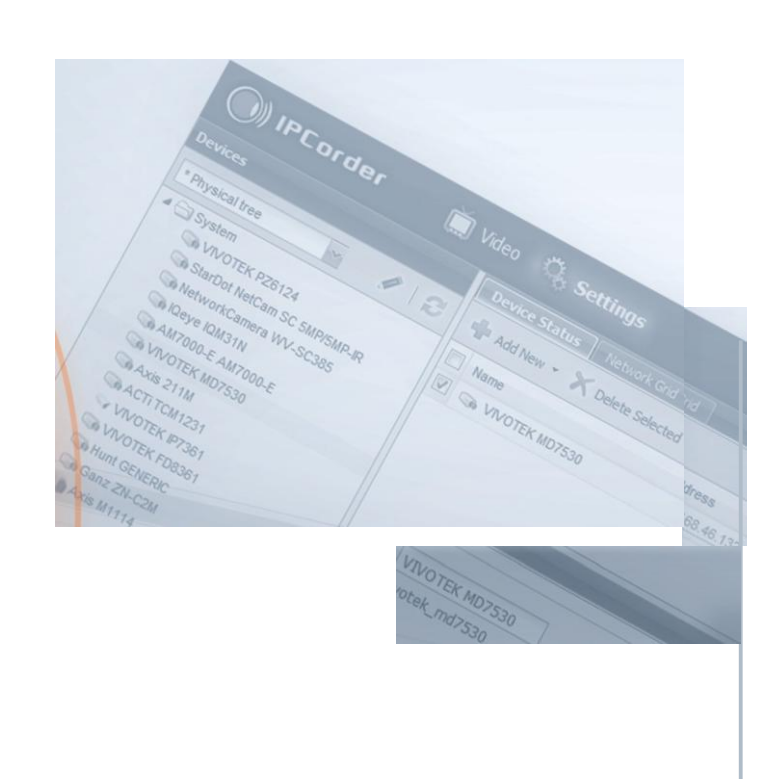

#### Pierwsze uruchomienie

Ten przewodnik zapozna Cię z podstawowymi czynnościami takimi jak dodawanie kamer lub przeglądanie nagranego materiału.

Axis M1114

Jeżeli właśnie dokonałeś aktualizacji firmware do wersji 2.0:

- Wprowadź adres IP swoejgo IPCordera w polu adresowym przeglądarki. Dotychczas używamy adres jest aktualny.
- Użyj tych samych ustawień jak poprzednio

Jeżeli właśnie zakupiłeś nowy IPCorder z firmware w wersji 2.0:

- Przeczytaj Quick Installation Guide (zawarty w pudełku) aby znaleźć adres IP swojego IPCordera.
- Wprowadź adres IP w pole adresowe przeglądarki i zaloguj się na urządzenie (domyślny login i hasło to "admin")
- Ujrzysz kreator konfiguracji. Postępuj zgodnie z podanymi krokami aby ukończyć podstawową konfigurację IPCordera.

Jesteś już zalogowany I może rozpocząć pracę z IPCorderem w wersji 2.0

#### Jak zmienić domyślne hasło?

| Devices          | User Account      |
|------------------|-------------------|
| Users            | Change Password   |
| Schedules        | Current password: |
| Actions          | New password:     |
| Configuration    | Confirm password: |
| System           |                   |
| Preferences      |                   |
| User Preferences |                   |
| Change Password  |                   |
|                  |                   |

- Przejdź do zakładki Ustawienia (Settings) [1] a następnie Preferencje (Preferences) [2] i wybierz opcję Zmień hasło (Change Password) [3]
- Podaj obecne i dwukrotnie nowe hasło w odpowiednich polach. [4]
- Zapisz zmiany [5]

#### Jak dodać kamerę ?

| IPCorder                                                                                                    | 📺 Video  🦓 Settii                                                                                                    | ngs                                                                                                    |                                                                                                    | admin   2.0.0 (ha5                                                                                                    | c333d)   27/6/2011 16:06:37                                                                                                    | 🚟 English                                                | 🔛 🥻 🎦 🔤 🔤        |                    |
|----------------------------------------------------------------------------------------------------|----------------------------------------------------------------------------------------------------|----------------------------------------------------------------------------------------------------|----------------------------------------------------------------------------------------------------|----------------------------------------------------------------------------------------------------|----------------------------------------------------------------------------------------------------|----------------------------------------------------------|------------------|--------------------|
| Devices                                                                                                    | Device Status Netw                                                                                                    | rork Grid Authentication Grid                                                                                                    |                                                                                                    |                                                                                                    |                                                                                                    |                                                          |                  |                    |
| * Physical tree                                                                                                    | Add New 🕶 🗙 D                                                                                                    | elete Selected                                                                                                    |                                                                                                    |                                                                                                    |                                                                                                    |                                                          |                  |                    |
| 4 — System                                                                                                    | Add Manually                                                                                                    | Address                                                                                                    | Status                                                                                                    | Recording Status                                                                                                    | Recorded Stream                                                                                                    | For                                                      | kBos             |                    |
| Panasonic WV-NP240/2                                                                                                    | Discover                                                                                                    | 240/ 192.168.34.100                                                                                                    | OK                                                                                                    | Permanent                                                                                                    | N/A                                                                                                    | 2.53                                                     | 112.84           |                    |
|                                                                                                    |                                                                                                    |                                                                                                    |                                                                                                    |                                                                                                    |                                                                                                    |                                                          |                  |                    |
| Users                                                                                                    |                                                                                                    |                                                                                                    |                                                                                                    |                                                                                                    |                                                                                                    |                                                          |                  |                    |
| Actiono                                                                                                    |                                                                                                    |                                                                                                    |                                                                                                    |                                                                                                    |                                                                                                    |                                                          |                  |                    |
| Configuration                                                                                                    | 🛑 🦲 IP                                                                                                    | Corder 📋                                                                                                    | Video 🔍 Settings                                                                                                    |                                                                                                    | admin   2.0.0 (                                                                                                    | (ha5c333d)   27/                                         | /6/2011 16:07:31 | 🎫 English 🛛 🙀 🚺 Lo |
| System                                                                                                    |                                                                                                    |                                                                                                    |                                                                                                    |                                                                                                    |                                                                                                    | Str.                                                     | -                |                    |
| Preferences                                                                                                    | Devices                                                                                                    |                                                                                                    | Add Devices - Discover - Curi                                                                                                    | ently occupied camera slots:                                                                                            | 1 out of 16                                                                                                    |                                                          |                  |                    |
|                                                                                                    | * Physical tre                                                                                                    | • 🖌 🖉                                                                                                    | * Any brand 🔤 💋 Start                                                                                                    | Discovery                                                                                                    |                                                                                                    |                                                          |                  |                    |
|                                                                                                    | ✓ ── System                                                                                                    | eopic 1407, NP240/244                                                                                                    |                                                                                                    |                                                                                                    |                                                                                                    |                                                          |                  |                    |
|                                                                                                    | -ur dia                                                                                                    | 5011C VVV-IVP240/244                                                                                                    |                                                                                                    | Δ                                                                                                    |                                                                                                    |                                                          |                  |                    |
|                                                                                                    |                                                                                                    |                                                                                                    |                                                                                                    |                                                                                                    |                                                                                                    |                                                          |                  |                    |
|                                                                                                    |                                                                                                    |                                                                                                    |                                                                                                    |                                                                                                    |                                                                                                    |                                                          |                  |                    |
|                                                                                                    |                                                                                                    |                                                                                                    |                                                                                                    |                                                                                                    |                                                                                                    |                                                          |                  |                    |
|                                                                                                    |                                                                                                    |                                                                                                    |                                                                                                    |                                                                                                    |                                                                                                    |                                                          |                  |                    |
|                                                                                                    |                                                                                                    |                                                                                                    |                                                                                                    |                                                                                                    |                                                                                                    |                                                          |                  |                    |
|                                                                                                    | Users                                                                                                    |                                                                                                    |                                                                                                    |                                                                                                    |                                                                                                    |                                                          |                  |                    |
|                                                                                                    |                                                                                                    |                                                                                                    |                                                                                                    |                                                                                                    |                                                                                                    |                                                          |                  |                    |
|                                                                                                    | Schedules                                                                                                    |                                                                                                    |                                                                                                    |                                                                                                    |                                                                                                    |                                                          |                  |                    |
|                                                                                                    | CONTRACTOR DATE: NO.                                                                                                    |                                                                                                    |                                                                                                    |                                                                                                    |                                                                                                    |                                                          |                  |                    |
|                                                                                                    | Actions                                                                                                    |                                                                                                    |                                                                                                    |                                                                                                    |                                                                                                    |                                                          |                  |                    |
|                                                                                                    | Actions                                                                                                    |                                                                                                    |                                                                                                    |                                                                                                    |                                                                                                    |                                                          |                  |                    |
|                                                                                                    | Actions<br>Configuratio                                                                                                    | n                                                                                                    |                                                                                                    |                                                                                                    |                                                                                                    |                                                          |                  |                    |
| ~                                                                                                    | Actions                                                                                                    | n                                                                                                    |                                                                                                    |                                                                                                    |                                                                                                    | 1                                                        |                  | h                  |
| (IPCorder                                                                                                    | Actions<br>Configuratio                                                                                                    | n<br>ngs                                                                                                    |                                                                                                    | admin   2.0.0 (ha5                                                                                                    | c333d)   27/6/2011 16:13:36                                                                                                    | 🚟 English                                                | 😒 👔 Log Out      | Add Selected Dev   |
| IPCorder                                                                                                    | Actions<br>Configuratio                                                                                                    | n                                                                                                    |                                                                                                    | admin   2.0.0 (ha5                                                                                                    | c333d)   27/6/2011 16:13:36                                                                                                    | 🚟 English                                                | 💌 p Log Out      | Add Selected Dev   |
| IPCorder                                                                                                    | Actions<br>Configuratio                                                                                                    | n<br>ngs                                                                                                    | alata 1 aut at 15                                                                                                    | admin   2.0.0 (ha5                                                                                                    | c333d)   27/6/2011 16:13:36                                                                                                    | English                                                  | 🔄 🃭 Log Out      | Add Selected Dev   |
| ) IPCorder                                                                                                    | Actions<br>Configuratio<br>Video 🍇 Settil<br>Add Devices - Discover                                                                                                    | n<br>ngs<br>- Currently occupied camera                                                                                                    | slots: 1 out of 16                                                                                                    | admin   2.0.0 (ha5                                                                                                    | c333d)   27/6/2011 16:13:36                                                                                                    | 🚟 English                                                | 📉 🎼 Log Out      | Add Selected Dev   |
| IPCorder  Devices  Physical tree                                                                                                    | Actions<br>Configuratio                                                                                                    | n<br>ngs<br>- Currently occupied camera<br>Start Discovery                                                                                                    | slots: 1 out of 16                                                                                                    | admin   2.0.0 (ha5                                                                                                    | c333d)   27/6/2011 16:13:36                                                                                                    | 🚟 English                                                | 💌 🌾 Log Out      | Add Selected Dev   |
| Physical tree                                                                                                    | Actions<br>Configuratio                                                                                                    | n<br>ngs<br>- Currently occupied camera<br>Start Discovery                                                                                                    | slots: 1 out of 16                                                                                                    | admin   2.0.0 (ha5                                                                                                    | c333d)   27/6/2011 16:13:36                                                                                                    | 📧 English                                                | 🖂 🌾 Log Out      | Add Selected Dev   |
| Devices     Physical tree     System                                                                                                    | Actions<br>Configuratio                                                                                                    | n<br>1gs<br>- Currently occupied camera<br>Start Discovery<br>Hardware ac                                                                                                    | i slots: 1 out of 16<br>ddress Brand                                                                                                    | admin   2.0.0 (ha5                                                                                                    | c333d)   27/6/2011 16:13:36                                                                                                    | English                                                  | 🗠 🍞 Log Out      | Add Selected Dev   |
| Prvices      Prvicet tree     System     System                                                                                                    | Actions<br>Configuratio                                                                                                    | n<br>ngs<br>- Currently occupied camera<br>Start Discovery<br>Hardware ac<br>outrauts oc                                                                                                    | slots: 1 out of 16<br>ddress Brand<br>unor mayo                                                                                                    | admin   2.0.0 (ha5<br>Mo                                                                                                | c333d)   27/6/2011 16:13:36<br>del                                                                                                    | ONVIF support                                            | 💌 🌾 Log Out      | Add Selected Dev   |
| Devices Physical tree Physical tree Physical                                                                                                    | Actions<br>Configuratio                                                                                                    | n<br>- Currently occupied camera<br>Start Discovery<br>Hardware ac<br>outous out                                                                                                    | ddress Brand<br>ddress Brand<br>unw Image<br>0f220 Ganz                                                                                                    | admin   2.0.0 (ha6                                                                                                    | c333d)   27/6/2011 16:13:36<br>del<br>M - Ther<br>CS Megapixel series                                                                                                    | ONVIF support                                            | 💌 📭 Log Out      | Add Selected Dev   |
| Povices Proviseal tree Provised tree Provised tree Pr                                                                                                    | Actions<br>Corriguratio                                                                                                    | n<br>ngs<br>Currently occupied camera<br>Start Discovery<br>Hardware at<br>out a stroto<br>00 ficible.00                                                                                                    | deress Brand<br>unov range<br>01/20 Ganz<br>181 of Diago                                                                                                    | admin   2.0.0 (ha5<br>Ma<br>v<br>2N                                                                                     | c333d)   27/6/2011 16:13:36<br>del<br>M 1949<br>CS Megapixel series<br>153                                                                                                    | ONVIF support                                            | 🖂 👔 Log Out      | Add Selected Dev   |
| Devices Physical free System Co-Physical free Physical free Physical fre                                                                                                    | Actions<br>Configuratio                                                                                                    | n<br>- Currently occupied camera<br>Start Discovery<br>Hardware ac<br>out out to be<br>00 50 14 02                                                                                                    | slots: 1 out of 16<br>datess Brand<br>outor megor<br>0520 Ganz<br>Bit of Days                                                                                                    | admin   2.0.0 (ha6                                                                                                    | c3330)   27/6/2011 16:13 36<br>del<br>n. vo.v.<br>-CS Megapixel series<br>-CS                                                                                                    | CNV/F support                                            | 💌 🍺 Log Out      | Add Selected Dev   |
| IPCorder         Devices         *Physical tree         *System         *Panasonic WV.4P240/244                                                                                                    | Actions<br>Configuratio<br>Video Configuratio<br>Add Devices - Discover<br>Any Irand Configuration<br>122:108-100<br>122:108-46.73                                                                                                    | n Start Discovery Hardware ac OUT-BBACOVERY OUT-BBACOVERY                                                                                                    | slots: 1 out of 16<br>ddess Brand<br>www.rmgw<br>05:20 Garz<br>Bief Deye<br>05:ca Deye                                                                                                    | admin   200 (ha5<br>w Mo<br>277<br>100<br>100                                                                           | c3330)   27/6/2011 16:13 36<br>del<br>w -ue.<br>CS Magapixel series<br>53                                                                                                    | English<br>ONVIF support<br>no<br>no<br>no               | 💽 🌾 Log Out      | Add Selected Dev   |
| Devices<br>Physical tree Rev Review<br>Physical tree Review<br>Physical tree Physical tree Review<br>Physical tree Physical tree Phy                                                                                                    | Actions<br>Configuratio<br>Configuratio<br>Add Devices - Discover<br>Andy brand Configuration<br>Add Devices - Discover<br>Add Devices - Discover<br>Add Devic                                                                                                    | n<br>- Currently occupied camera<br>Start Discovery<br>Hardware at<br>00 ficulty 00<br>00 50 1a 02<br>00 50 1a 04                                                                                                    | slots: 1 out of 16<br>detess Brand<br>outrier Tringto<br>0f:20 Ganz<br>81 of Deye<br>05 ca Deye                                                                                                    | admin   2.0.0 (ha5<br>Mo<br>2.14<br>100<br>100                                                                          | c333d)   27/6/2011 16:13 36<br>del<br>m.v.n.<br>m.v.n.<br>CS Magapotel series<br>753<br>4425                                                                                                    | CNV/F support<br>NV<br>NO<br>NO<br>NO<br>NO              | Nog Out          | Add Selected Dev   |
| IPCorder         Devices         * Physical tree         ● System         ● Panasonic WV-8P240/24                                                                                                    | Actions<br>Configuratio<br>Video Configuratio<br>Add Devices - Discover<br>Any Irand Configuration<br>122:168.3427<br>121:188.455<br>121:188.455<br>121:188.4573                                                                                                    | n 195 Currently occupied camera Start Discovery Hardware ad 00 to 850 00 to 850 00 to 850 00 to 850 00 to 800 00 to 800 00 to                                                                                                    | elota: 1 out of 19<br>ddress Brand<br>w.o. In regio<br>05:20 Ganz<br>Bief Deye<br>05:ca IQeye                                                                                                    | admin   200 (ha5<br>w Mo<br>271<br>100                                                                                  | c3333)   27/6/2011 16:13 36<br>del<br>del<br>del como<br>c5 Magnicel series<br>53<br>425                                                                                                    | English<br>CNV/IF support<br>IV<br>no<br>no<br>no        | Cog Out          | Add Selected Dev   |
| Devices<br>Physical tree V Physical tree<br>Physical tree V Physical tree<br>Physical tree<br>Physical t                                                                                                    | Actions<br>Configuratio<br>Configuratio<br>Add Devices - Discover<br>Any brand Configuration<br>Add Devices - Discover<br>Add Devices - Discover<br>Add Devices - Discover<br>Add Devices - Discover<br>Add Devices - Discover<br>Add Devices - Discover<br>Add Devices - Discover<br>Add Devices - Discover<br>Device Device Details<br>Device name:                                                                                                    | n - Currently occupied camera Start Discovery Hardware a 0010:b8:00 00501a:02 00501a:04 10eye 100425                                                                                                    | slots: 1 out of 16<br>deess Brand<br>out of the Brand<br>of 20 Ganz<br>81 of Deye<br>05 ca Deye                                                                                                    | admin   2.0.0 (ha5<br>M<br>v<br>ZN<br>ior<br>ioc                                                                        | с333d)   27/6/2011 16-13 36<br>del<br>и чи-<br>и чи-<br>с 25 Magapixel series<br>753<br>425                                                                                                    | ONVIF support<br>IV<br>no<br>no<br>no                    | 💽 🍋 Log Out      | Add Selected Dev   |
| IPCorder         Devices         *Physical tree         *System         *Panasonic WV-NP240/244                                                                                                    | Actions<br>Configuratio<br>Video Configuratio<br>Add Devices - Discover<br>Any trand Configuration<br>122,188,3427<br>14,122,188,455<br>19,122,188,455<br>19,122,188,455<br>19,122,188,455<br>19,122,188,457<br>19,122,188,457<br>19,122,183,457<br>19,122,183,457<br>19,122,19,123,19,123,19,123,19,123,19,123,100,100,100,100,100,100,100,100,100,10                                                                                                    | n  Start Discovery  Hardware as  output  Start Discovery  Hardware as  output  Output  Output                                                                                                    | slota: 1 out of 19<br>detess Brand<br>utuur Integra<br>05:20 Ganz<br>81er Deye<br>05:2a Deye                                                                                                    | admin   200 (ha5<br>w Mo<br>22<br>100<br>100                                                                            | c3333)   27/6/2011 16:13 36<br>cel<br>noun<br>CCS Megaphal series<br>53<br>4425                                                                                                    | CNV/IF support<br>IV<br>no<br>no<br>no<br>no             | Nog Out          | Add Selected Dev   |
| IPCorder         Devices         *Physical tree         System                                                                                                    | Actions<br>Configuratio<br>Configuratio<br>Add Devices - Discover<br>Any Irand Configuration<br>Add Devices - Discover<br>Any Irand Configuration<br>192,168,46,73<br>Visite Addres<br>192,168,46,73<br>Cevice name:<br>Device identificat                                                                                                    | n  - Currently occupied camera Start Discovery  Hardware a  Hardware a  0015b8c0 00501a02 00501a02  10eye100428  n: 10eye100428                                                                                                    | slota: 1 out of 15<br>ddess Brand<br>www.immgu<br>0f:20 Ganz<br>81ef Deye<br>OSca Deye                                                                                                    | admin   200 (ha5<br>w Mu<br>Ior<br>ioc                                                                                  | c333d)   27/6/2011 16-13 36<br>del<br>m vu-<br>m vu-<br>c25 Magapixel series<br>751<br>4425                                                                                                    | CNV/IF support                                           | 💽 💽 Log Out      | Add Selected Dev   |
| <ul> <li>Which the second second</li></ul>                                                                                                    | Actions<br>Configuratio<br>Video Configuratio<br>Add Devices - Discover<br>Any trand Configuration<br>122,188,3427<br>121,188,4573<br>121,188,4573<br>121,184,455<br>121,184,4573<br>121,184,457314,184,4573<br>121,184,4575145,184,184,184,184,184,184,184,184,184,184                                                                  | n  . Currently occupied camera  Start Discovery  Hardware ac  001cb8c0  00501a02  10eye 100428                                                                                                    | Islota; 1 out of 19<br>ddress Brand<br>01:20 Ganz<br>81:ef I Geye<br>05:ca I Geye                                                                                                    | admin   200 (ha5<br>w 20<br>v 20<br>ioc                                                                                 | c333d)   27/6/2011 16:13 36<br>cel<br>cel<br>common<br>c25 Megapixel series<br>53<br>4425                                                                                                    | CNVIF support<br>in<br>no<br>no<br>no                    | E Log Out        | Add Selected Dev   |
| IPCorder         Devices         *Physical tree         >System         ->Panisonic WV-AP240/24                                                                                                    | Actions<br>Configuratio<br>Configuratio<br>Add Devices - Discover<br>Any Irand Configuratio<br>Add Devices - Discover<br>Any Irand Configuration<br>192-168 34 27<br>B 192-168 34 27<br>B                                                                                                    | n  - Start Discovery  - Hardware as  - Start Discovery  - Hardware as                                                                                                    | salota: 1 out of 16<br>ddess Brand<br>urun Imgu<br>07:20 Garz<br>81:ef IQeye<br>05:ca IQeye                                                                                                    | admin   200 (ha5<br>w Mu<br>kar<br>kar<br>kar<br>kar<br>kar<br>kar<br>kar<br>kar<br>kar<br>kar                          | c333d)   27/6/2011 16-13 36<br>del<br>m vu-<br>m vu-<br>c25 Magapotel series<br>753<br>425                                                                                                    | CNVIF support<br>IV<br>no<br>no<br>no                    | Log Out          | Add Selected Dev   |
| IPCorder         Devices         * Physical tree         ● System         ● Panasonic WV-NP240/244                                                                                                    | Actions<br>Configuratio<br>Video Configuratio<br>Add Devices - Discover<br>Add Devices - Discover<br>Add Devices - Discover<br>Add Devices - Discover<br>Add Devices - Discover<br>B 122:188.425<br>Device Instanticat<br>Device Instanticat<br>Device Instanticat<br>Assign IP addres                                                                                                    | n  Start Discovery  Ardware a  OUT CHEMICAL CONTENT  Start Discovery  Ardware a  OUT CHEAC  OUT CHEAC  OUT CHE                                                                                                    | slota: 1 out of 19<br>ddress Brand<br>utuur Brand<br>0f:20 Ganz<br>Stef Deve<br>0Sca Deve                                                                                                    | admin   200 (ha5<br>w Xay<br>y Xay<br>Noc                                                                               | c333d)   27/6/2011 16:13 36<br>cel<br>cel<br>cross-<br>c25 Megapixel series<br>53<br>4425                                                                                                    | English<br>NV/F support<br>no<br>no<br>no                | Log Out          | Add Selected Dev   |
| IPCorder         Devices         *Physical tree         >> System         >> Panisonic WV-AP240/24                                                                                                    | Actions<br>Configuratio<br>Configuratio<br>Add Devices - Discover<br>Any Irand C S Settin<br>Add Devices - Discover<br>Any Irand C S Settin<br>Add Device - Discover<br>1 192-168 34 27<br>B 192-168 34 27<br>B 192-168 34 2                                                                                                    | n  195  Currently occupied camera Start Discovery  Hardware as 001cb8c0: 00501a02: 00501a02: 00501a04: 1029e100425 s:                                                                                                    | raiofas: 1 out of 16<br>ddeess Brand<br>ur.ur (mgu)<br>0520 Garcz<br>81.ef I Geye<br>05ca I Geye                                                                                                    | admin   200 (haś<br>w Mo<br>icz<br>icz<br>icz<br>icz                                                                    | c333d)   27/6/2011 18-13 36<br>del<br>m vu-<br>m vu-<br>753<br>53                                                                                                    | CONVIF Support<br>IN<br>IN<br>IN<br>IN<br>IN<br>IN<br>IN | Log Out          | Add Selected Dev   |
| IPCorder         Devices         *Physical tree         ●System         ●Panasonic WV-NP240/244                                                                                                    | Actions<br>Configuratio<br>Configuratio<br>Configuratio<br>Configuratio<br>Configuratio<br>Configuratio<br>Configuration<br>Configuration                                                                      | n  . Currently occupied camera  Start Discovery  Hardware ac  001cb8c0 00501a02  00501a02  IQeye IQ0428                                                                                                    | Islota; 1 out of 19<br>ddress Brand<br>utuar Innegol<br>06:20 Ganz<br>Bitef Deye<br>05:ca IGeye                                                                                                    | admin   200 (ha5<br>w 20<br>k<br>k<br>k<br>k<br>k<br>k<br>k<br>k<br>k<br>k<br>k<br>k<br>k<br>k<br>k<br>k<br>k<br>k<br>k | c333d)   27/6/2011 16:13 36<br>del<br>v -u-<br>-u-<br>-CS Megaphel series<br>53<br>142S                                                                                                    | CANVF support<br>no<br>no<br>no                          | Log Out          | Add Selected Dev   |
| Orvices<br>*Physical tree V (* * * * * * * * * * * * * * * * * *                                                                                                     | Actions<br>Configuratio<br>Configuratio<br>Add Devices - Discover<br>Any trand<br>Add Devices - Discover<br>Any trand<br>122,168,34,27<br>Add 200<br>122,168,457<br>Device 048,655<br>Configuration<br>Address<br>Device 048,655<br>Device 048,673<br>Device 048,673<br>Device 048,773<br>Device 048,773<br>Device 048,773<br>Device 048,773<br>Device 048,773<br>Device 048,773<br>Device 048,773Device 048,773<br>Device 048,773Device 048,773<br>Device 048,773Device 048,773<br>Device 048,773Device 048,773<br>Device 048,773Device 048,773<br>Device 048,773Device 048,773<br>Device 048,773Device 048,773Device 048,773Device 048,773Device 048,773Device 048,773Device 048,773Device 048,773Device 048,773                                                                                                    | n                                                                                                    | raiofas: 1 out of 16<br>ddess Brand<br>ur.un (mgu)<br>0520 Caraz<br>81.ef I Geye<br>05ca I Geye                                                                                                    | admin   200 (haš<br>w Mo<br>ioc<br>ioc                                                                                  | c333d)   27/6/2011 16-13 36<br>del<br>m vu-<br>m vu-<br>f53<br>225                                                                                                    | ONV/F support<br>w<br>no<br>no<br>no                     | Log Out          | Add Selected Dev   |
| IPCorder         Devices         *Physical tree         ●System         •●Panasonic WV-NP240/244                                                                                                    | Actions<br>Configuratio<br>Configuratio<br>Add Devices - Discover<br>Add Devices - Discover<br>Add Devices - Discover<br>Add Devices - Discover<br>1 122.188.3427<br>1 122.188.4573<br>Device International<br>Device International<br>Device International<br>Assign IP addres<br>                                                                                                    | n  . Currently occupied camera  Start Discovery  Hardware ac  Discovery  Discussion  Ototebleci  Ototebleci  IGeye 100428  ototebleci  B0  B0  www.of protected                                                                                                    | Islota; 1 out of 19<br>ddress Brand<br>ot.co Integra<br>05:20 Ganz<br>Blef LGeye<br>05:ca IGeye                                                                                                    | admin   200 (ha5<br>w Mo<br>k 2N<br>NOC                                                                                 | c333d)   27/6/2011 16:13 36<br>del<br>w -u-<br>c/S Megapixel series<br>53<br>442S                                                                                                    | CANVF support<br>no<br>no<br>no                          | Log Out          | Add Selected Dev   |
| Ovices  Prysical tree Parasonic WV-AP240/244                                                                                                    | Actions<br>Configuratio<br>Configuratio<br>Add Devices - Discover<br>Add Devices - Discover<br>Add Devices - Discover<br>Add Devices - Discover<br>Add Devices - Discover<br>Add Devices - Discover<br>Add Devices - Discover<br>Add Devices - Discover<br>Add Devices - Discover<br>Device identificat<br>Assign IP addres<br>HTTP [TCP/80]:<br>Device is pass                                                                                                    | n  195  Currently occupied camera Start Discovery  Value as our 00 to the Bo 00 to the Color 00 50 ta 00; 00 50 ta 00; 00 50 ta 00; 10 eye 100425  iqeye_iq0425  s: B0 B0 word protected                                                                                                    | raiofas: 1 out of 16<br>ddess Brand<br>urum in nguy<br>0520 Ganz<br>81.ef I Geye<br>05ca I Geye                                                                                                    | admin   200 (haš<br>w Mo<br>ioc<br>ioc                                                                                  | c333d)   27/6/2011 16-13 36<br>del<br>m vu-<br>m vu-<br>751<br>252                                                                                                    | ONV/F support<br>w<br>no<br>no                           | Log Out          | Add Selected Dev   |
| IPCorder         Davices         * Physical tree         ● System         ● Panasonic WV-3P240244                                                                                                    | Actions<br>Configuratio<br>Configuratio<br>Configuratio<br>Configuratio<br>Configuratio<br>Configuration<br>Configuration                                                                     | n  . Currently occupied camera  Start Discovery  . Hardware ad  . Discovery  . Discovery . Discovery .                                                                                                    | Islota: 1 out of 19<br>ddeess Brand<br>www.Innegu<br>06:20 Ganz<br>Blef LGeye<br>05:ca LGeye                                                                                                    | admin   200 (ha5<br>w 20<br>100<br>100                                                                                  | c333d)   27/6/2011 18:13 36<br>dd<br>m mm<br>x mm<br>x/SMegapixal series<br>53<br>4425                                                                                                    | CNN/F support<br>no<br>no<br>no                          | Log Out          | Add Selected Dev   |
| IPCorder         Devices         *Physicaltree         >> System         >>> Panasonic WV-AP240/244                                                                                                    | Actions<br>Configuratio<br>Configuratio<br>Add Devices = Discover<br>Add Devices = Discover<br>Add Devices = Discover<br>Add Devices = Discover<br>Add Devices = Discover<br>Add Devices = Discover<br>Add Devices = Discover<br>Device Identificat<br>Assign IP addres<br>Addres<br>Device Identificat<br>Assign IP addres<br>Addres<br>Configuration<br>Device Identificat<br>Assign IP addres<br>Configuration<br>Device Identificat<br>Addres<br>Configuration<br>Device Identificat<br>Addres<br>Configuration<br>Device Identificat<br>Addres<br>Configuration<br>Device Identificat<br>Addres<br>Configuration<br>Device Identificat<br>Addres<br>Configuration<br>Device Identificat<br>Addres<br>Configuration<br>Device Identificat<br>Addres<br>Configuration<br>Device Identificat<br>Addres<br>Configuration<br>Device Identificat<br>Configuration<br>Device Identificat<br>Configuration<br>Device                                                                                                    | n  195  Currently occupied camera  Start Discovery  Hardware ac 00 to be co 00 to be co 00 to tabe: 00 to tabe: 00                                                                                                    | ralota: 1 out of 15<br>ddess Brand<br>urum Inngy<br>0520 Garz<br>81.ef IGeye<br>05ca IGeye                                                                                                    | admin   200 (haš                                                                                                    | c333d)   27/6/2011 16-13 36<br>del<br>m vu-<br>m vu-<br>53<br>53<br>4425                                                                                                    | ONV/F support<br>inv<br>no<br>no                         | Log Out          | Add Selected Dev   |
| Prysical tree       ●       ●       ●       ●       ●       ●       ●       ●       ●       ●       ●       ●       ●       ●       ●       ●       ●       ●       ●       ●       ●       ●       ●       ●       ●       ●       ●       ●       ●       ●       ●       ●       ●       ●       ●       ●       ●       ●       ●       ●       ●       ●       ●       ●       ●       ●       ●       ●       ●       ●       ●       ●       ●       ●       ●       ●       ●       ●       ●       ●       ●       ●       ●       ●       ●       ●       ●       ●       ●       ●       ●       ●       ●       ●       ●       ●       ●       ●       ●       ●       ●       ●       ●       ●       ●       ●       ●       ●       ●       ●       ●       ●       ●       ●       ●       ●       ●       ●       ●       ●       ●       ●       ●       ●       ●       ●       ●       ●       ●       ●       ●       ●       ●       ●       ●       ●       ●                                                                                                    | Actions<br>Configuratio<br>Configuratio<br>Add Devices - Discover<br>Any trand<br>Add Devices - Discover<br>Add Devices - Discover<br>Add Devices - Discover<br>Add Devices - Discover<br>Add Devices - Discover<br>Add Devices - Discover<br>Discover<br>Discover<br>Discover<br>Discover<br>Discover<br>Discover<br>Device International<br>Addison - Port Numbers<br>HTTP [TCP/80]:<br>Device Is pass<br>Addison - Discover<br>Discover<br>Discover<br>Addison - Discover<br>Discover<br>Di                                                                                                    | n  . Currently occupied camera  Start Discovery  . Hardware ad  . Discovery                                                                                                    | Islota; 1 out of 19<br>ddress Brand<br>utuor Innegu<br>06:20 Ganz<br>Ble f LGeye<br>05:ca IGeye                                                                                                    | admin   200 (has                                                                                                    | c333d)   27/6/2011 18:13 36<br>c4<br>m mm<br>c4/SMgapokel series<br>53<br>4425                                                                                                    | CNN/F support<br>no<br>no<br>no                          | Log Out          | Add Selected Dev   |
| Prysical tree     System     System                                                                                                    | Actions<br>Configuratio<br>Configuratio<br>Add Devices = Discover<br>Add Devices = Discover<br>Add Devices = Discover<br>Add Devices = Discover<br>Add Devices = Discover<br>Add Devices = Discover<br>Add Devices = Discover<br>Device Isea<br>Device Isea<br>HTTP (TCP/80):<br>Carrier Device Isea<br>Add Devices = Discover<br>Add Devices = Discover<br>Configuration<br>Device Isea<br>Add Devices = Discover<br>Configuration<br>Add Devices = Discover<br>Configuration<br>Configuration<br>Configuration<br>Configuration<br>Configuration<br>Add Devices = Discover<br>Configuration<br>Configuration<br>Configurat                                                                                                    | n  . Currently occupied camera Start Discovery                                                                                                    | relota: 1 out of 15  deess Brand urus IIII Geye 05 ca Deye                                                                                                    | admin   200 (has                                                                                                    | c333d)   27/6/2011 16-13 36<br>del<br>m vu-<br>m vu-<br>53<br>42S                                                                                                    | ONV/F support<br>inv<br>no<br>no                         | Log Out          | Add Selected Dev   |
| Prysical tree          ● Physical tree          ● System          ● Physical tree          ● Physical tree </td <td>Actions<br/>Configuratio<br/>Configuratio<br/>Configuratio<br/>Add Devices - Discover<br/>Any trand<br/>122,183 427<br/>121,184 625<br/>21122,184 625<br/>21122,184 625</td> <td>n  . Currently occupied camera Start Discovery  . Hardware ad Discovery  . Discussion . Discussion . Discussi</td> <td>Islota: 1 out of 16<br/>ddeess Brand<br/>www.Innegu<br/>05:20 Ganz<br/>18:ef LGeye<br/>05:ca LGeye</td> <td>admin   200 (has</td> <td>c333d)   27/6/2011 18:13:36<br/>dd<br/>hv mu<br/>-vCS Megapixal series<br/>53<br/>4425</td> <td>CNN/F support<br/>IV<br/>IV<br/>Ro<br/>Ro</td> <td>Log Out</td> <td>Add Selected Dev</td>                                                                                                    | Actions<br>Configuratio<br>Configuratio<br>Configuratio<br>Add Devices - Discover<br>Any trand<br>122,183 427<br>121,184 625<br>21122,184 625<br>21122,184 625                                                                                                    | n  . Currently occupied camera Start Discovery  . Hardware ad Discovery  . Discussion . Discussion . Discussi                                                                                                    | Islota: 1 out of 16<br>ddeess Brand<br>www.Innegu<br>05:20 Ganz<br>18:ef LGeye<br>05:ca LGeye                                                                                                    | admin   200 (has                                                                                                    | c333d)   27/6/2011 18:13:36<br>dd<br>hv mu<br>-vCS Megapixal series<br>53<br>4425                                                                                                    | CNN/F support<br>IV<br>IV<br>Ro<br>Ro                    | Log Out          | Add Selected Dev   |
| Prysical tree     System     System                                                                                                    | Actions<br>Configuratio<br>Configuratio<br>Add Devices - Discover<br>Add Devices - Discover<br>Add Devices - Discover<br>Add Devices - Discover<br>Add Devices - Discover<br>Add Devices - Discover<br>Add Devices - Discover<br>Device Identificat<br>Assign IP address<br>Configuration<br>Device Identificat<br>Assign IP address<br>Address<br>Configuration<br>Device Identificat<br>Assign IP address<br>Configuration<br>Configuration<br>Confi                                                                                                    | n                                                                                                    | relote: 1 out of 15  ddeess Frand ur.us in gyo co20 Coarc 81.ef IGeye Co20 Coarc                                                                                                    | admin   200 (has                                                                                                    | c333d)   27/6/2011 16-13 36<br>del<br>m vu-<br>ro                                                                                                    | ONV/F support                                            | Log Out          | Add Selected Dev   |
| Prysical tree          ● Physical tree          ● System          ● Physical tree          ● Physical tree </td <td>Actions<br/>Corriguratio<br/>Corriguratio<br/>Corriguratio<br/>Corriguratio<br/>Corriguratio<br/>Add Devices - Discover<br/>Any trand<br/>122,183 427<br/>124,193 425<br/>129,183 427<br/>129,183 427<br/>129,183 427<br/>129,184 625<br/>129,184 625<br/>129,184</td> <td>n  Currently occupied camera  Start Discovery  Hardware ad  Of toblecit  Of toblecit  Of toblecit  Of toblecit  Of toblecit  B0  B0  Word protected  Account  Foot  Foot Foot Foot  Foot  Foot  Foot  Foot  Foot  Foot Foot  Foot Foot Foot  Foo</td> <td>Islota: 1 out of 16  detens detens detens detens detens detens deten deten det</td> <td>admin   200 (has</td> <td>c333d) 27/6/2011 18:13:36<br/>del<br/>10 YUN<br/>CS Magapixel series<br/>4425</td> <td>CNN/F support<br/>INV<br/>no<br/>no<br/>no</td> <td>Log Out</td> <td>Add Selected Dev</td> | Actions<br>Corriguratio<br>Corriguratio<br>Corriguratio<br>Corriguratio<br>Corriguratio<br>Add Devices - Discover<br>Any trand<br>122,183 427<br>124,193 425<br>129,183 427<br>129,183 427<br>129,183 427<br>129,184 625<br>129,184 625<br>129,184 | n  Currently occupied camera  Start Discovery  Hardware ad  Of toblecit  Of toblecit  Of toblecit  Of toblecit  Of toblecit  B0  B0  Word protected  Account  Foot  Foot Foot Foot  Foot  Foot  Foot  Foot  Foot  Foot Foot  Foot Foot Foot  Foo                                                                                                    | Islota: 1 out of 16  detens detens detens detens detens detens deten deten det | admin   200 (has                                                                                                    | c333d) 27/6/2011 18:13:36<br>del<br>10 YUN<br>CS Magapixel series<br>4425                                                                                                    | CNN/F support<br>INV<br>no<br>no<br>no                   | Log Out          | Add Selected Dev   |
| IPCorder         Provices            • Provicel tree             • System             • Panasonic WV-8P240244                                                                                                    | Actions<br>Configuratio<br>Configuratio<br>Add Devices - Discover<br>Add Devices - Discover<br>Add Devices - Discover<br>Add Devices - Discover<br>Add Devices - Discover<br>Add Devices - Discover<br>Add Devices - Discover<br>Add Devices - Discover<br>Add Device - Discover<br>Add Device - Discover<br>Device Identification<br>Address<br>- Port Humbers<br>- Port Humbers<br>- Method Institution<br>User name:<br>Password:<br>- Wiew Account<br>- Wiew Account                                                                                                    | n<br>ng5<br>: Currently occupied camera<br>Start Discovery<br>Hardware ac<br>00 1cb8cci<br>00 0cb8cci<br>00 0cb8cci<br>0 0cb8cci<br>0 0cb8c | ralota: 1 out of 15  ddess Brand urus III good Gara 81.ef I Geye 05ca I Geye                                                                                                    | admin 200 (has                                                                                                    | c333d)   27/6/2011 16-13 36<br>del<br>m vu-<br>ro                                                                                                    | ON/F support                                             | Log Out          | Add Selected Dev   |
| Prysical tree     System     System     Pransconic WV-AP240/244                                                                                                    | Actions Configuratio Configuratio Configurat                                                                                                    | n  Currently occupied camera  Start Discovery  Hardware ac  Hardware ac  Of 1598-601  Of 1598-601  Of 1598-601  Of 1598-601  I (1999-100428  Start  I (1999-100428  I (1999-100428  I (1999-1004 I (1999-1004 I (1999-100                                                                                                    | Islota: 1 out of 16  deless deless intro 0  deless intro 0  de | admin   200 (has                                                                                                    | c333d)   27/6/2011 18:13:36<br>del<br>w -u-<br>w -u-<br>c5 Megapixel series<br>153<br>1425                                                                                                    | CNN/F support<br>ivv<br>no<br>no                         | Log Out          | Add Selected Dev   |
| IPCorder         Prysical tree       Image: Control of the second second se                                                                                                    | Actions<br>Configuratio<br>Configuratio<br>Add Devices - Discover<br>Add Devices - Discover<br>Add Devices - Discover<br>Add Devices - Discover<br>Device 122:183 427<br>Device 122:183 427<br>Device 123:183 427<br>D                                                                                                    | n  s  currently occupied camera  Start Discovery  Hardware ac  Pardware ac  Pardwar                                                                                                    | Instant: 1 out of 15  deless Primo deless Primo deless Pr | admin 200 (has                                                                                                    | c333d)   27/6/2011 16-13 36<br>del<br>m vu-<br>m vu-<br>c53<br>f53<br>f25                                                                                                    | ON/F support                                             | Log Out          | Add Selected Dev   |
| Wires         Name         System         System                                                                                                    | Actions<br>Corriguratio<br>Corriguratio<br>Corriguratio<br>Add Devices - Discover<br>Any trand<br>122,183 44,73<br>Corrigurations<br>2112,183 44,73<br>Corrigurations<br>2112,183 44,73<br>Corrigurations<br>Corrigurations<br>Corrigura                                                                                                    | n  Currently occupied camera Start Discovery  Hardware ac  Start Discovery  Hardware ac  Of 1598-60  Of 1598-60  Of 1598-60  Of 1598-60  Of 1598-60  Needed Protected  Account  Fool  Fool Fool  Fool  Fool  Fool Fool Fool Fool Fool Fool                                                                                                    | Islota: 1 out of 16  deless deless of 20 Ganz Integro Sca Deye GSca Deye User name Password:                                                                                                    | admin   200 (has                                                                                                    | c333d)   27/6/2011 18:13:36<br>del<br>w -u-<br>w -u-<br>c5 Megapixel series<br>153<br>1425                                                                                                    | CNN/F support<br>ivv<br>no<br>no                         | Log Out          | Add Selected Dev   |
| Devices Physical tree System Physical tree Physical tree Physical tree Phansonic WV-NP240/244                                                                                                    | Actions<br>Configuratio<br>Configuratio<br>Add Devices - Discover<br>Add Devices - Discover<br>Add Devices - Discover<br>Add Devices - Discover<br>Add Devices - Discover<br>Add Devices - Discover<br>1 20:108-3427<br>Add Device 46:33<br>Device betails<br>Device dentification<br>Assign P addres<br>- Portice logs<br>- Device lidentification<br>User name:<br>Password;<br>- View Account<br>- Stew account<br>- Stew account                                                                                                    | n  s  currently occupied camera  Start Discovery  Start Discovery  Hardware ac  Hardware ac  Pardware ac  Par                                                                                                    | Islota: 1 out of 15  ddess Frand dr.uw in gov concentration of the second of the second of the secon | admin 200 (has                                                                                                    | c333d)   27/6/2011 16-13 36<br>del<br>m vu-<br>m vu-<br>c53<br>f53<br>f25                                                                                                    | ON/F support                                             | Log Out          | Add Selected Dev   |
| IPCorder         Devices            •Prysical tree             •System             •Panasonic WV-MP240/244                                                                                                    | Actions<br>Configuratio<br>Configuratio<br>Configuratio<br>Add Devices - Discover<br>Any trand<br>122,163,46,73<br>122,163,46,73<br>121,164,55<br>2112,164,55<br>2112,16                                                                                                    | n  Currently occupied camera Start Discovery  Hardware aa Start Discovery  Hardware aa Oo toebecio Oo toebecio Oo toebecio Oo toebecio Oo toebecio Oo toebecio Oo toebecio Oo toebecio Oo toebecio Coo toebecio Coo t                                                                                                    | slots: 1 out of 16 deess Find of 20 Ganz Bief Deye Sisca Deye Gisca General User name Password:                                                                                                    | admin   200 (has                                                                                                    | c333d)   27/6/2011 18-13-36<br>del<br>M-W-<br>M-W-<br>K-CS Megapivel series<br>153<br>1425                                                                                                    | CNN/F support<br>iv<br>no<br>no                          | Log Out          | Add Selected Dev   |
| Vers Vetors Vetors                                                                                                    | Actions<br>Configuratio<br>Configuratio<br>Add Devices - Discover<br>Add Devices - Discover<br>Add Devices - Discover<br>Add Devices - Discover<br>Add Devices - Discover<br>Add Devices - Discover<br>Add Devices - Discover<br>Add Devices - Discover<br>Add Devices - Discover<br>Add Devices - Discover<br>Add Devices - Discover<br>Add Devices - Discover<br>Device Instances<br>- Device Instances<br>- D                                                                                                    | n  s  currently occupied camera  Start Discovery  Hardware ac  Start Discovery  Hardware ac  Rege_lq0428  B  B  B  Currently occupied  Recount  root  root                                                                                                    | slota: 1 out of 19 ddess Brand ddess Brand ddess Brand ddess Brand ddess Brand dess Brand dess Bran | admin   200 (has                                                                                                    | c333d)   27/6/2011 16-13 36<br>del                                                                                                    | 0N/F support                                             | Log Out          | Add Selected Dev   |
| Vers<br>Schedules<br>Actions                                                                                                    | Actions<br>Configuratio<br>Configuratio<br>Configuratio<br>Add Devices - Discover<br>Any trand<br>122,183,46,73<br>Device 124,183,44,73<br>Device 124,194,256<br>2112,183,46,73<br>Device 124,194,256<br>2112,183,46,73<br>Device 124,194,256<br>2112,183,46,73<br>Device 124,194,256<br>2112,183,46,73<br>Device 124,194,256<br>2112,183,46,73<br>Device 124,194,256<br>2112,183,46,73<br>Device 124,194,256<br>2112,183,46,73<br>Device 124,194,256<br>2112,183,46,73<br>Device 124,194,256<br>2112,183,46,73<br>Device 124,194,256<br>2112,183,46,73<br>2112,183,46,73<br>2112,183,46,75<br>2112,183,46,75<br>2112,183,46,75<br>2112,183,46,75<br>2112,183,46,75<br>2112,183,46,75<br>2112,183,46,75<br>2112,183,46,75<br>2112,183,46,75<br>2112,183,46,75<br>2112,183,46,75<br>2112,183,46,75<br>2112,183,46,75<br>2112,183,46,75<br>2112,183,46,75<br>2112,183,46,75<br>2112,184,45<br>2112,184,46,75<br>2112,184,46,75<br>2112,184,46,75<br>2112,184,46,75<br>2112,184,46,75<br>2112,184,46,75<br>2112,184,46,75<br>2112,184,46,75<br>2112,184,46,75<br>2112,184,46,75<br>2112,184,46,75<br>2112,184,46,75<br>2112,184,45<br>2112,184,45,75<br>2112,184,45,75<br>2112,184,45,75<br>2                                                                                                    | n  Currently occupied camera Start Discovery  Currently occupied camera Start Discovery  Partment of the second of the second of                                                                                                    | slota: 1 out of 16 deese Brond where Pringer of 20 Ganeral Bief Deeje GS.ca Deeje GS.ca Deeje GS.ca User name Password: 11112 Deeje                                                                                                    | admin   200 (has                                                                                                    | c333d)   27/6/2011 18-13 36<br>del<br>M-W-<br>M-W-<br>M- | CONVF support IN IN IN IN IN IN IN IN IN IN IN IN IN     | Log Out          | Add Selected Dev   |
| Vers<br>Schedulee<br>Actions<br>Configuration                                                                                                    | Actions<br>Configuratio<br>Configuratio<br>Add Devices - Discover<br>Add Devices - Discover<br>Add Devices - Discover<br>Add Devices - Discover<br>Add Devices - Discover<br>Add Devices - Discover<br>Add Device - Discover<br>Add Device - Discover<br>Add Device - Discover<br>Add Device - Discover<br>Add Device - Discover<br>Add Device - Discover<br>Device Internet<br>Device Internet<br>Add Device name:<br>Post Humbers<br>Addinistrator<br>User name:<br>Password:<br>View Account<br>Free view acco<br>Use existing ne<br>Use existing ne<br>Use administrator<br>Use administrator<br>Use administrator<br>Use administrator<br>I 192:188.34.63<br>II 192:188.44.63<br>II 192:188.44.63<br>II 192:188.44.63<br>II 192:188.44.63<br>II 192:188.44.63<br>II 192:188.44.63<br>III 192:188.44.63<br>III 192:184.45.64<br>III 192:188.45.64<br>III 192:188.45.64<br>III 192:1                                                                                                    | n                                                                                                    | Islota: 1 out of 19  ddess Brand dduso Innegd 06:20 Ganz Bref Loeye 05:ca ICeye 05:ca ICeyeICe 05:ca ICeyeICe 05:ca ICeyeICe 05:ca ICeyeICe 05:ca ICeyeICe 05:ca I | admin 2 0.0 (has                                                                                                    | c333d)   27/6/2011 18-13 36<br>del                                                                                                    | NO NO                                                    | Log Out          | Add Selected Dev   |
| Vers<br>Schedules<br>Actions<br>System                                                                                                    | Actions<br>Configuratio<br>Configuratio<br>Configuratio<br>Add Devices - Discover<br>Any trand<br>122.168.3427<br>122.168.46.73<br>122.168.46.73<br>122.168.46.                                                                                                    | n  Currently occupied camera  Start Discovery  Hardware as  Out to be out  Out to be out  Out to be out  Out to be out  Out to be out  Out to be out  Out to be out  Out to be out  Out to be out  Start  Out to be out  Start  Count  Count  Co                                                                                                    | slota: 1 out of 16<br>deese Brand<br>or of 20 Ganz<br>Bief Deye<br>05 ca Deye<br>05 ca Deye<br>05 ca Deye<br>05 ca Deye<br>05 ca Deye<br>10 Deye<br>10 Deye                                                                                                    | admin   200 (has                                                                                                    | c333d)   27/6/2011 18-13 36<br>del<br>M-W-<br>M-W-<br>K-S<br>M-S-<br>K-S<br>K-S<br>K-S<br>K-S<br>K-S<br>K-S<br>K-S                                                                                                    | no<br>no<br>no<br>no                                     | Log Out          | Add Selected Dev   |

- Przejdź do zakładki Ustawienia (Settings) [1], następnie Urządzenia (Devices) [2], i kliknij Dodaj nowe (Add New) a następnie Wykryj (Discover) [3].
- Wybierz markę kamery lub opcję Dowolna marka i kliknij Rozpocznij wykrywanie [4].
- Kiedy proces wykrywania kamer się zakończony, ukaże się lista wykrytych kamer. Wybierz kamery które chcesz dodać [5].
- Wypełnij dane uwierzytelniające jeśli jest to konieczne [6]. Ten punkt może się nieznacznie różnić dla różnych kamer i producentów. W niektórych przypadkach konieczne będzie ustawienie danych na kamerze a następnie przepisanie ich do IPCordera.
- Dodaj wybrane urządzenia [7] i przełącz się na podgląd Wideo (Video) [8].

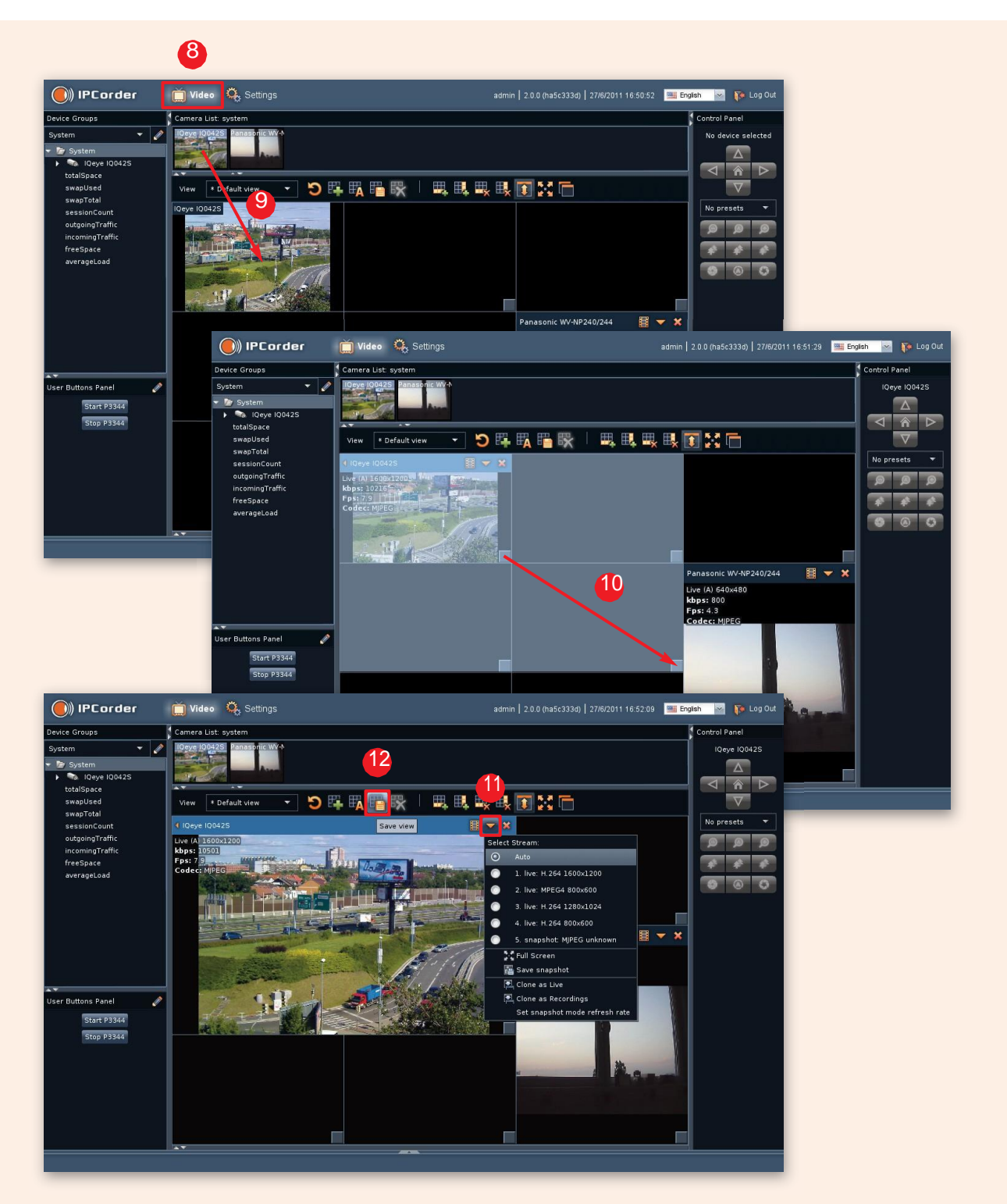

- Dodaj nową kamerę do siatki używając techniki przeciągnij i upuść [9]. Możesz zmienić rozmiar okna rozciągając obraz na inne komórki [10]. Z menu wyboru strumienia [11] możesz wybrać ręcznie pożądany strumień wideo lub wybrać automatyczny dobór strumienia.
- Kiedy skończysz, kliknij Zapisz widok (Save view) [12] aby zapisać przygotowany układ okien.

VIVOTEK FD8361

Axis M114

#### Jak ustawić nagrywanie ?

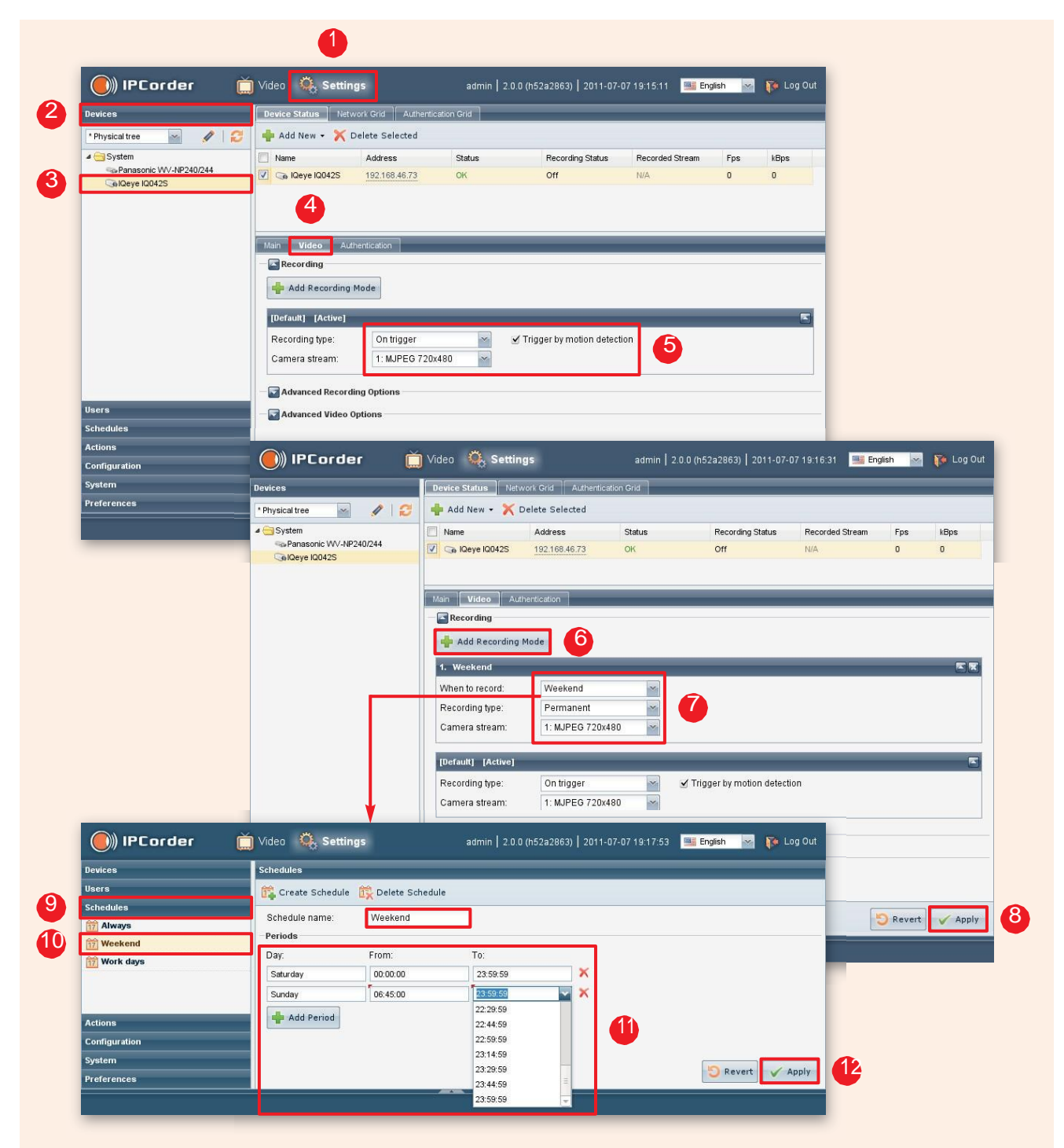

- Przejdź do Ustawień (Settings) [1] Urządzenia (Devices) [2], wybierz kamerę z menu po lewej stronie [3] i wybierz zakładkę Wideo (Video) [4].
- Ustaw domyślny tryb nagrywania [5], przykładowo możesz wybrać nagrywanie po detekcji ruchu ("Trigger by motion detection") jeżeli chcesz nagrywać tylko i wyłącznie w momencie zaobserwowania ruchu na scenie.

- Jeżeli jesteś zadowolony z dotychczasowych ustawień możesz pominąć zaawansowane ustawień klikając przycisk Zastosuj (Apply) [8]. Jeżeli chcesz ustawić opcje zaawansowane postępuj według dalszych wskazówek...
- Jeżeli potrzebujesz bardziej zaawansowanych ustawień naciśnij przycisk Dodaj tryb nagrywania (Add Recording Mode) [6]. Aktualnie ustawione jest nagrywanie ciągłe w weekendy [7]. Kliknij przycisk Zastosuj (Apply) [8] aby zapisać zmiany. W tej konfiguracji IPCorder będzie nagrywał strumień z kamery ilekroć wystąpi ruch, ale podczas weekendów będzie nagrywał ciągle. Możesz dodawać więcej trybów nagrywania i zmieniać ich kolejność w celu ustawienia bardziej złożonych warunków rejestracji W danym momencie możesz nagrywać dane z maksymalnie jednego strumienia danej kamery.
- Mozesz określić dni i godziny wyznaczające weekend aby stworzyć własny harmonogram. W tym celu przejdź do Harmonogramów (Schedules) [9] – Weekend (nazwa wybranego harmonogramu) [10] i ustaw go zgodnie ze swoimi życzeniami. Na koniec kliknij przycisk Zastosuj (Apply) [12].

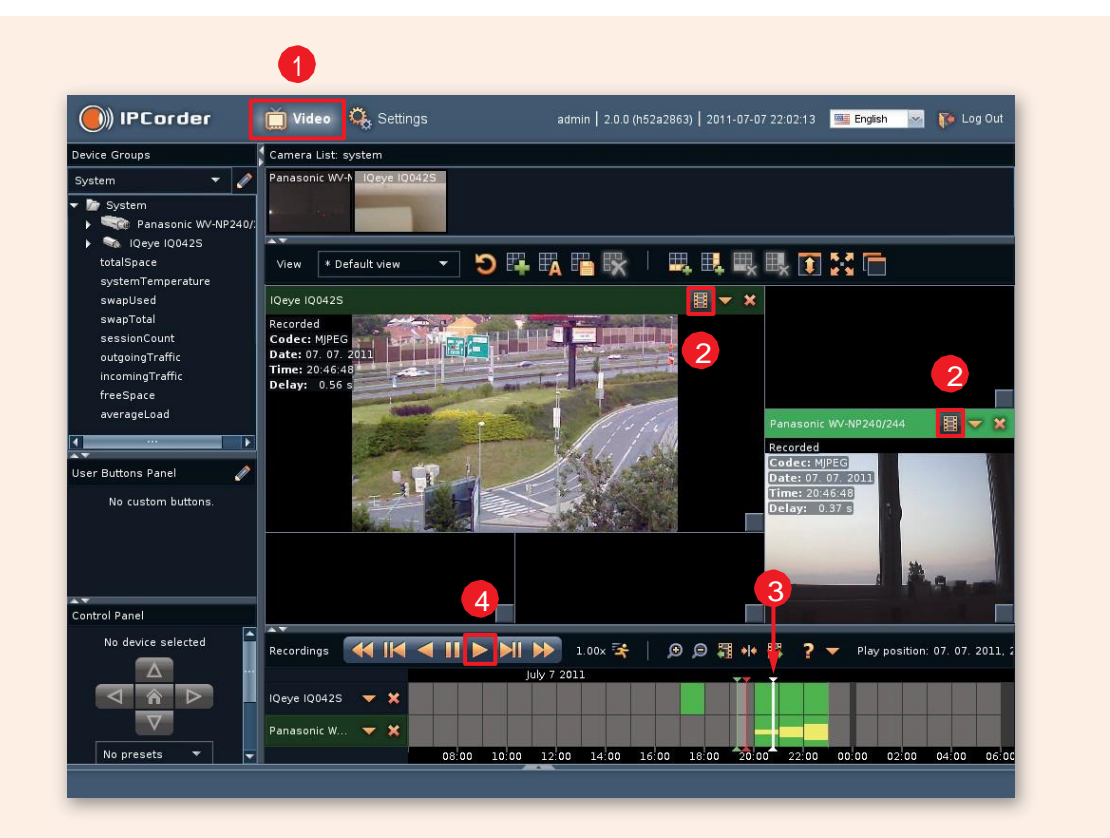

#### Jak oglądać i eksportować nagrania ?

- Przejdź do zakładki Wideo (Video) [1] i przełącz swoją kamerę w tryb "Nagrania" (Recordings) [2]. Kolor komórki zmieni się na zielony a u dołu ekranu pojawi się linia czasu.
- Kliknij na zielonej części [3] linii czasu a następnie kliknij Odtwarzaj (Play) [4], Ujrzysz wideo z wszystkich kamer które są w trybie Nagrań. Kliknij dwukrotnie na linię czasu aby ja powiększyć, żeby oddalić kliknij prawy przyciskiem myszy. Użyj kółka myszy aby przewijać.

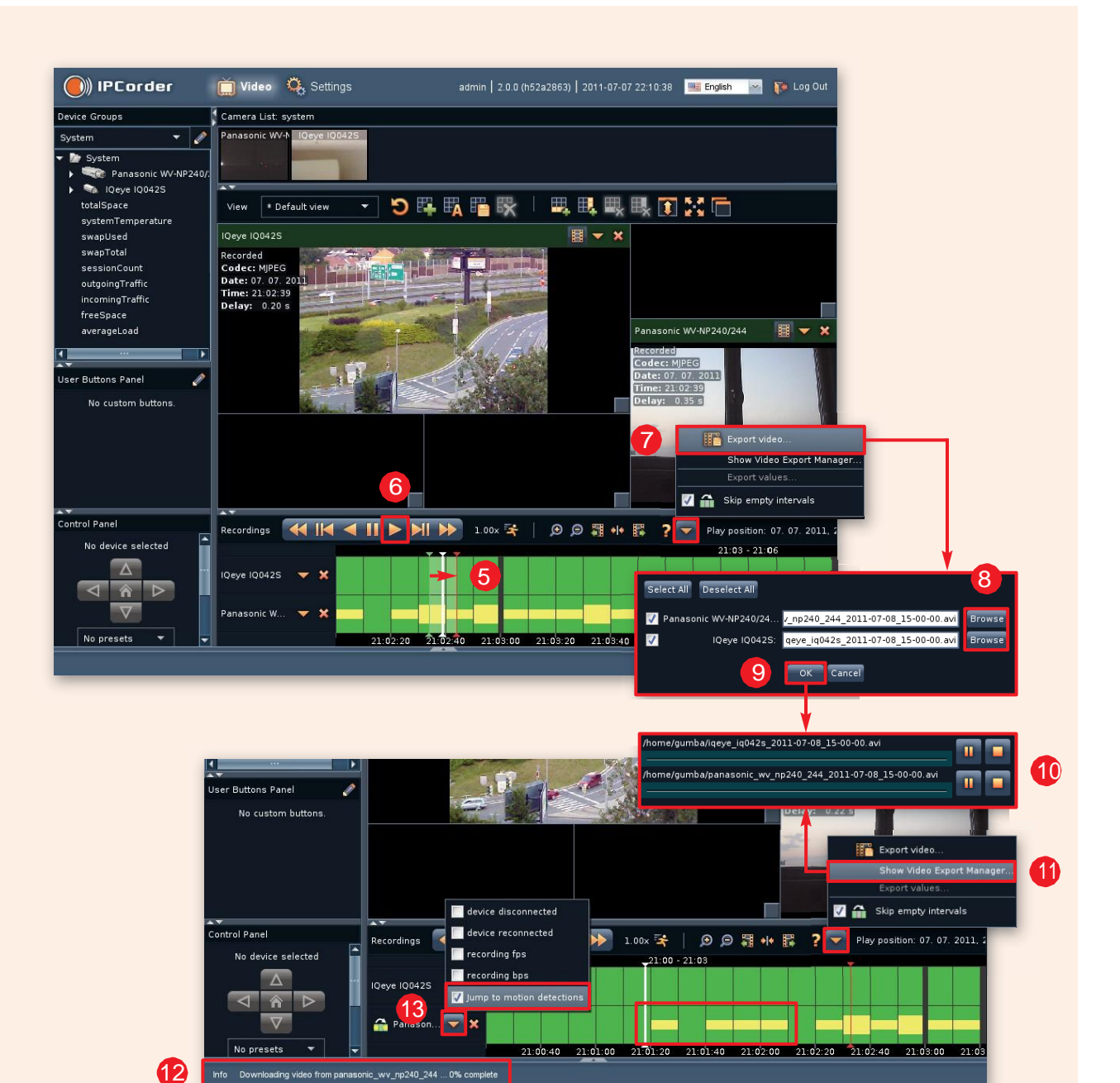

- Jeśli chcesz zapętlić odtwarzanie użyj techniki przeciągnij I upuść aby zaznaczyć [5] fragment nagrania czerwonym i zielonym znacznikiem a następnie przesuń biały znacznik do wnętrza fragmentu i kliknij Odtwarzaj (Play) [6].
- Aby wyeksportować nagranie z wybranego okresu czasu, kliknij Eksportuj wideo (Export video) [7] w zakładce Więcej Akcji (More actions). Zostaniesz poproszony o wybór kamer które mają być eksportowane oraz wybór miejsca docelowego nagrań. [8]. Kliknij OK [9] a pojawi się okno Menedżera Eksportu Wideo [10].
- Możesz otworzyć ponownie okno menedżera korzystając z opcji Pokaż Menedżera Eksportu Wideo (Show Video Export Manager [11] z menu Więcej akcji(More action).
- Informacje o postępie pobierania są wyświetlane na pasku stanu [12].
- Możesz także przeskoczyć do momentów detekcji ruchu [13] lub innych zdarzeń. Będziesz widział tylko te segmenty wideo kiedy zostało wykryte zdarzenie.

#### Jak dodać użytkownika z określonymi uprawnieniami ?

|                                        | (IPCorder                                                                                                    | r 📋 Video 🦓                                                                                                    | Settings                                  | admin   2.0.0 (h52a2863)   2011                                                                                                   | •07-07 22:45:44 🛛 🧱 En     | nglish 🔽 🌾 Log ( |
|----------------------------------------|----------------------------------------------------------------------------------------------------|----------------------------------------------------------------------------------------------------|-------------------------------------------|----------------------------------------------------------------------------------------------------|----------------------------|------------------|
|                                        | Devices                                                                                                    | Users                                                                                                    |                                           |                                                                                                    |                            |                  |
|                                        | 2 Users                                                                                                    | 2. Create Us                                                                                                    | ser & Delete User                         |                                                                                                    |                            |                  |
|                                        | Username                                                                                                    |                                                                                                    | -^                                        |                                                                                                    |                            |                  |
|                                        | 🗹 🤱 admin                                                                                                    |                                                                                                    |                                           |                                                                                                    |                            |                  |
|                                        |                                                                                                    | Current page                                                                                                    | mord                                      |                                                                                                    |                            |                  |
|                                        |                                                                                                    | Now pagewo                                                                                                    | word:                                     |                                                                                                    |                            |                  |
|                                        |                                                                                                    | New passwo                                                                                                    |                                           |                                                                                                    |                            |                  |
|                                        |                                                                                                    | Re-enter pas                                                                                                    | ssword:                                   |                                                                                                    |                            |                  |
|                                        |                                                                                                    | Locale:                                                                                                    | English                                   | ×                                                                                                    |                            |                  |
|                                        |                                                                                                    | Email:                                                                                                    |                                           |                                                                                                    |                            |                  |
|                                        |                                                                                                    | Ser perr                                                                                                    | missions                                  |                                                                                                    |                            |                  |
|                                        |                                                                                                    | Manage                                                                                                    | devices                                   |                                                                                                    |                            |                  |
|                                        |                                                                                                    | Vatch li                                                                                                    | ive video                                 |                                                                                                    |                            |                  |
|                                        |                                                                                                    | View rec                                                                                                    | cording history                           |                                                                                                    |                            |                  |
|                                        |                                                                                                    | Control                                                                                                    | user buttons                              |                                                                                                    |                            |                  |
|                                        |                                                                                                    | Browse                                                                                                    | logs                                      |                                                                                                    |                            |                  |
|                                        |                                                                                                    | Vise ren                                                                                                    | actions                                   |                                                                                                    |                            |                  |
|                                        |                                                                                                    | Change                                                                                                    | system settings                           |                                                                                                    |                            |                  |
|                                        |                                                                                                    | 🗹 Manage                                                                                                    | users                                     |                                                                                                    |                            |                  |
|                                        | Schedules                                                                                                    | Manage                                                                                                    | a video viewer layouts                    |                                                                                                    |                            |                  |
|                                        |                                                                                                    |                                                                                                    |                                           |                                                                                                    |                            |                  |
|                                        | Actions                                                                                                    | 🗹 Log in                                                                                                    |                                           |                                                                                                    |                            |                  |
|                                        | Actions<br>Configuration                                                                                                    | User layo                                                                                                    | uts                                       |                                                                                                    |                            |                  |
| )) IPCorder                            | Actions<br>Configuration<br>System<br>Mideo Ketting<br>Create User                                                                                                    | E Log in User layor                                                                                                    | uts<br>n   2.0.0 (h62a2863)   2011-(      | 17-07 22:48:21 🔚 English 💌 🍞                                                                                                    | Log Out                    | 🔊 Revert 🗸 App   |
| ))) IPCorder<br>es<br>sername<br>admin | Actions<br>Configuration<br>System<br>Video String<br>User Details<br>Username:<br>New password:<br>Locale:<br>Email:<br>Permissions:                                                                                                    | Cog in     Cog in                                                                                                    | uts<br>n   2.0.0 (h52a2863)   2011-0      | 17-07 22:48:21 📑 English 🛛 💌 🎼                                                                                                    | Log Out                    | 🕤 Revert 🗸 App   |
| ))) IPCorder<br>es<br>semane<br>admin  | Actions<br>Configuration<br>System<br>Video Setting<br>Username:<br>Username:<br>New password:<br>Actions<br>Setting<br>Create User<br>Username:<br>Username:<br>New password:<br>Locale:<br>Email:<br>Permissions:                                                                                                    | Costom     Costom     Costom     Costom     Costom     Costom     Costom     Costom     Costom     Costom                                                                                                    | uts<br>h   2.0.0 (h52a2863)   2011-0      | 17-07 22:48:21 🛄 English <sub></sub> 👔                                                                                            | b Log Out                  | Severt 🗸 App     |
| ))) IPCorder                           | Actions<br>Configuration<br>System<br>Video Setting<br>Username:<br>Username:<br>New password:<br>Re-enter password:<br>Locale:<br>Email:<br>Permissions:                                                                                                    | Costom                                                                                                    | uts<br>h   2.0.0 (h52a2863)   2011-0      | 17-07 22:48:21 🛋 English 😒 🎼                                                                                                    | Log Out                    | 🔊 Revert 🗹 App   |
| )) IPCorder                            | Actions<br>Configuration<br>System<br>Video Setting<br>User Details<br>Username:<br>New password:<br>Re-enter password:<br>Locale:<br>Email:<br>Permissions:                                                                                                    | Cog in     Cog in                                                                                                    | uts<br>h   2.0.0 (h52a2863)   2011-0      | 17-07 22:48:21 🛋 English <table-cell> 😵</table-cell>                                                                              | • Log Out                  | 🔊 Revert 🗹 App   |
| ))) IPCorder                           | Actions<br>Configuration<br>System<br>Video String<br>User Detaile<br>Username:<br>New password:<br>Locale:<br>Email:<br>Permissions:<br>Signa devices<br>Watch live video                                                                                                    | Cog in     Cog in                                                                                                    | uts<br>n   2.0.0 (n52a2863)   2011-(      | 17-07 22:48:21 <b>The English Provided State</b>                                                                                  | b Log Out                  | Severt 🗸 App     |
| )) IPCorder<br>s<br>ername<br>         | Actions<br>Configuration<br>System<br>Video String<br>User Detaile<br>Username:<br>New password:<br>Locale:<br>Email:<br>Permissions:<br>Signa devices<br>Watch live video<br>View recording his                                                                                                    | Cog in     Cog in     Cog in     Cog in     Cog in     Cog in     Cog in     Cog in     Cog in     Cog in     Cog in     Cog in     Cog in     Cog in     Cog in                                                                                                        | uts<br>n   2.0.0 (h52a2863)   2011-(      | 17-07 22:48:21 ■ English                                                                                                    | b Log Out                  | Severt 🗸 App     |
| ))) IPCorder                           | Actions<br>Configuration<br>System<br>Video Setting<br>Username:<br>New password:<br>Re-enter password:<br>Locale:<br>Email:<br>Permissions:<br>Values permissions<br>Values permissions                                                                                                    | Cood paseword     Cood paseword     Cood pa                                                                                                    | uts<br>n   2.0.0 (h52a2863)   2011-0      | 17-07 22:48:21 ■ English                                                                                                    | staniey                    | Pevert 🗸 App     |
| )) IPCorder                            | Actions<br>Configuration<br>System<br>Video Setting<br>Create User<br>Username:<br>New password:<br>Re-enter password:<br>Locale:<br>Email:<br>Permissions:<br>Valuer permissions<br>Valuer permissions                                                                                                    | Cog in     Cog in     Cod pastword     Stanley     Cod pastword     Cod pastword     C                                                                                                    | uts<br>n   2.0.0 (h52a2863)   2011-0      | 17-07 22:46:21 ■ English                                                                                                    | e Log out                  | Tevert App       |
| )) IPCorder                            | Actions<br>Configuration<br>System<br>Video Setting<br>Create User<br>User Details<br>Username:<br>New password:<br>Re-enter password:<br>Locale:<br>Email:<br>Permissions:<br>Video Permissions<br>Video Video Permissions<br>Video Video Permissions<br>Video Video Permissions<br>Video Video Permissions<br>Video Video Permissions<br>Video Video Permissions<br>Video Video Permissions<br>Video Permissions<br>Permissions<br>Permissions<br>Permiss             | Cog in     Cog in     Cog in     Cost admin     S     S     S     S                                                                                                    | uts                                       | 17-07 22:46:21 ■ English                                                                                                    | e Log out                  | TRevert 🗸 App    |
| ))) IPCorder                           | Actions<br>Configuration<br>System<br>Video String<br>Create User<br>User Details<br>Username:<br>New password:<br>Re-enter password:<br>Locale:<br>Email:<br>Permissions:<br>Video Permissions<br>Video View recording hit<br>Video Control user butto<br>Browse logs<br>Use remote acces<br>User nermote acces<br>Control user butto<br>Browse logs<br>User remote acces<br>Change system s                                                                                                    | stanley stanley stanley@abc.com Admin User Custom stanley@abc.com stanley@abc.com Stanley@abc.com Stanley Stanley@abc.com Stanley Stanley Sta                                                                                                    | uts<br>n   2.0.0 (h52a2863)   2011-0      | 17-07 22:48:21 <b>I English</b> I I I I I I I I I I I I I I I I I I I                                                             | e Log Out                  | Revert V App     |
| ))) IPCorder                           | Actions<br>Configuration<br>System<br>Video String<br>User Details<br>Username:<br>New password:<br>Locale:<br>Email:<br>Permissions:<br>Vider permissions<br>Vider control user buto<br>Browse logs<br>User mote acces<br>Manage actions<br>Change system s<br>Manage users                                                                                                    | stanley<br>stanley<br>stanley@abc.com<br>Admin<br>@ Lostom<br>stanley@abc.com<br>0 Custom<br>stanley@abc.com<br>5 Custom<br>stanley@abc.com<br>5 Custom<br>Stanley@abc.com<br>5 Custom<br>Stanley@abc.com<br>5 Custom<br>5 Custom<br>5 Custom<br>5 Custom<br>5 Custom<br>5 Custom<br>5 Custom<br>5 Custom<br>5 Custom<br>5 Custom<br>5 Custom<br>5 Custom<br>5 Custom<br>5 Custom<br>5 | uts<br>n   2 0.0 (h52a2863)   2011-0      | 17-07 22:48:21<br>■ English                                                                                                    | stanley                    | S Revert         |
| ))) IPCorder                           | Actions<br>Configuration<br>System<br>Video String<br>User Details<br>Username:<br>New password:<br>Re-enter password:<br>Locale:<br>Email:<br>Permissions:<br>Videor permissions<br>Videor permissions<br>Videor pe                                                                         | Cog in     Cog in                                                                                                    | uts<br>n   2.0.0 (h52a2863)   2011-0      | 07-07 22:48:21<br>■ English<br>Devic<br>Users<br>Users<br>Users<br>Users<br>Users                                                 | erane<br>admin<br>staley   | Revert App       |
| ))) IPCorder                           | Actions<br>Configuration<br>System<br>Video Setting<br>User Details<br>Username:<br>New password:<br>Locale:<br>Email:<br>Permissions:<br>Videor permissions<br>Videor permissions<br>Videor p                                                                         | stanley stanley stanl                                                                                                    | uts<br>n   2.0.0 (h52a2863)   2011-0      | 07-07 22:48:21<br>■ English<br>Devic<br>Users<br>Users<br>Users<br>Users<br>Users                                                 | ername<br>admin<br>stanley | Revert App       |
| IPCorder                               | Actions<br>Configuration<br>System<br>Video  Setting<br>Username:<br>Username:<br>Username:<br>New password:<br>Locale:<br>Email:<br>Permissions:<br>User permissions:<br>User permissions:<br>Difference:<br>Difference:<br>Differ | Cog in     Cog in                                                                                                    | uts<br>h   2.0.0 (h52a2863)   2011-0<br>4 | 17-07 22:48:21<br>■ English<br>Devic<br>Users<br>Users<br>U<br>U<br>2<br>2<br>2<br>2<br>2<br>2<br>2<br>2<br>2<br>2<br>2<br>2<br>2 | b Log Out                  | Revert App       |
| )) IPCorder                            | Actions<br>Configuration<br>System<br>Video We Setting<br>Username:<br>Username:<br>Username:<br>New password:<br>Actional<br>Username:<br>Username:<br>New password:<br>Create User<br>Username:<br>New password:<br>Coale:<br>Email:<br>Permissions:<br>Wanage devices<br>Watch live video<br>View recording hi<br>Control user butto<br>Browse logs<br>V Use remote acces<br>Manage users<br>Manage users<br>Wanage video view<br>Vanage video view<br>User layouts                                                                                                    | s custom s s s s s s s s s s s s s s s s s s s                                                                                                    | uts<br>h   2.0.0 (h52a2863)   2011-0<br>4 | 17-07 22:48:21 ■ English<br>Devis:<br>Users<br>U<br>U<br>U<br>U<br>U<br>U<br>U<br>U<br>U<br>U<br>U<br>U<br>U                      | s Log Out                  | Revert App       |

Ganz ZN-C

- Przejdź do Ustawień (Settings) [1] Użytkowników (Users) [2] I kliknij przycisk Utwórz użytkownika (Create User) [3].
- Wprowadź dane uwierzytelniające, język i podstawowy zestaw uprawnień dla nowego użytkownika [4]. Możesz ustalić dokładniejsze uprawnienia [5] jeśli to konieczne.
- Po kliknięciu Zastosuj (Apply) [6] nowy użytkownik zostanie pokazany w menu Użytkownicy (Users) [2].
- Teraz możesz zalogować się jako nowy użytkownik.

#### Jak zaktualizować firmware ?

|                 | 🕘) IPCo          | rder 📋            | Video  🧛 Setti        | ngs admin               | 2.0.0 (h52a2863)   2011  | -07-07 14:36:06 | inglish 🔛 🥻 Log C |
|-----------------|------------------|-------------------|-----------------------|-------------------------|--------------------------|-----------------|-------------------|
|                 | Devices          |                   | Firmware Upgrad       | e                       |                          |                 |                   |
|                 | Users            |                   | -Firmware Info        |                         |                          |                 |                   |
|                 | Schedules        |                   | Firmware versio       | un: 200                 | Build date:              | 2011-07-06      |                   |
|                 | Actions          |                   | Madali                | KND 206                 | Variant                  | baeic           |                   |
|                 | Configuration    |                   | Model.                | 00.42.00                | Vallalit.                | Dasic           |                   |
|                 | Sustam           |                   | Key fingerprint.      | 90.A2.80                |                          |                 |                   |
|                 | System           |                   |                       |                         |                          |                 |                   |
|                 | Eirmware Ungrade | ι.                | Online Upgrade I      | Mode Offline Upgrade Mo | de                       |                 |                   |
|                 | Factory Reset    | 3                 | Upgrade Accou         | nt Settings             |                          |                 |                   |
|                 | Svetem Log       |                   | Llear name:           | steve                   |                          |                 |                   |
|                 | Backup / Restore |                   | Baaaward              | Sieve                   | <b>— 4</b>               |                 |                   |
| ces<br>s        |                  |                   |                       |                         |                          |                 |                   |
| edules -        | Preferences      |                   |                       |                         |                          |                 | X Cancel Appl     |
| ons             |                  |                   | _                     |                         |                          |                 |                   |
| iguration<br>em |                  |                   | _                     |                         | _                        | _               | _                 |
| down / Restart  |                  |                   |                       | 6                       |                          |                 |                   |
| ware Upgrade    |                  | Online Upgrade Mo | de Offline Upgrade Mi | ode                     |                          |                 |                   |
| ory Reset       |                  | Account: steve 🔬  | Edit 👩 Clear 🧲        | Check for Updates       |                          |                 |                   |
| em Log          |                  | Version           | Build date 👻          | Description             | Download status          | Action          |                   |
| up / Restore    |                  | 201               | 2011-07-20            | Latest stable version   |                          | . Install       |                   |
|                 |                  |                   | 2011 01 20            | Europi oranio foroion   |                          |                 |                   |
|                 |                  | 2.0.1 Beta 3      | 2011-07-02            | Testing version         |                          | 📩 Download      |                   |
|                 |                  | 2.0.0             | 2011-01-06            | Past stable version     |                          | Current version |                   |
| ferences        | _                | Show all versions | ] 🕜                   | /                       |                          |                 |                   |
|                 |                  |                   |                       |                         |                          |                 |                   |
|                 | Download status  | s Action          | ad 8                  | Download status Ac      | tion<br>K Abort Download | Download status | Action            |

- Przejdź do Ustawień (Settings) [1] System [2] Aktualizacja Firmware (Firmware Upgrade) [3]
- Wprowadź dane uwierzytelniające konta aktualizacyjnego [4]. Jeśli nie posiadasz jeszcze konta, zarejestruj się na stronie <u>https://ipcorder.com/updates/</u>.
- Zastosuj zmiany [5]
- Sprawdź czy są dostępne aktualizacje [6]. Jeżeli chcesz zobaczyć także wersje rozwojowe zaznacz pole [7].
- Wybierz ostatnią stabilną wersję i pobierz ją [8], poczekaj aż pobieranie zostanie ukończone i kliknij Instaluj (Install) [9] aby rozpocząć instalację.

| Firmware Upgrade                                 |
|--------------------------------------------------|
| You are about to install firmware version 2.0.1. |
| Do you wish to continue?                         |
| Type INSTALL for confirmation:                   |
|                                                  |
|                                                  |
| IDCarder Destart                                 |
| Restarting                                       |
|                                                  |
| Installation Status                              |
| Installation in progress                         |
| Be patient please and do not interrupt it.       |
| 56%                                              |
| ✓ Restart device when action is completed        |
|                                                  |
|                                                  |
|                                                  |
| aiting for 192.168.33.44                         |
|                                                  |
|                                                  |
| IPCorder                                         |
|                                                  |
| Welcome to IPCorder                              |
| Username: steve                                  |
| Password:                                        |
| Store login information                          |
| 🚺 Log In                                         |
|                                                  |
|                                                  |
|                                                  |
|                                                  |
|                                                  |

Hunt GENE Garz ZN-C Axis M1114

- Zostaniesz poproszony o potwierdzenie, wpisz "INSTALUJ" w pole tekstowe [10] i kliknij OK.
- Reszta instalacji jest w pełni automatyczna, nie wyłączaj IPCordera podczas instalacji, mogłoby to uszkodzić urządzenie !
- Kiedy instalacja dobiegnie końca, będzie się mógł zalogowac na urządzenie [11].

W razie problemów z instalacją lub użytkowaniem urządzenia prosimy kontaktować się z naszym działem wsparcia technicznego lub bezpośrednio z producentem

Dział wsparcia technicznego Telefon: +48 061 66 90 727 E-mail: <u>support@fen.pl</u>

Technical Department Phone: +420 296 826 562 E-mail: support@koukaam.se www.ipcorder.com Konsorcjum FEN ul. Dąbrowskiego 273A 60-406 Poznań www.fen.pl

> KOUKAAM a.s. Kaplanova 2252/8 148 00 Praha 4 Czech Republic www.koukaam.se

Instrukcja powstała w oparciu o dokument "Firmware 2.0 for IPCorder - Getting Started" autorstwa Koukaam dostępny pod adresem http://www.ipcorder.com/file-download/ipcorder-20-getting-stared